## Logging into Hero - Information for Families

| To set your password and log into Hero for the first time:<br>1. Download the Hero by LINC-ED app from the app store<br><u>Note</u> : use the keywords Hero LINC-ED when searching for the app<br>Alternatively, on a laptop or PC open your browser and enter <b>go.linc-ed.com</b> | Hero by LINC-ED         Making Education Heroix         ****         Image: State of the state of the st |
|----------------------------------------------------------------------------------------------------|----------------------------------------------------------------------------------------------------|
| Enter your email address. This must be the email address you supplied to<br>Northland School.<br>Click NEXT<br>If your email address is not accepted, please contact our school office                                                                                               | Sign In<br>With your Heto Account<br>Trait*<br>Trait*<br>MEXT ><br>C cooole                                                                                                    |
| Click NEW USER                                                                                                    | Sign In     Way want have accurate     Program englished et came     Program englished et came     Prog                                                                                                    |
| Enter the email address you have provided the school and click SUBMIT.                                                                                                    | Sign In<br>With your Hero Account<br>Meroparentiĝino-ed.com<br>NEXT ><br>C socaLE                                                                                                    |
| You will receive a message confirming a password email has been sent.                                                                                                    | Email sent<br>We've sent you as email containing a link that will allow<br>you to revery our password. Oncy our password.<br>RETURN TO SIGN IN                                                                                                    |

| Open your email inbox and click on the Hero Password Reset email.                                                     |                                                                                                    |
|----------------------------------------------------------------------------------------------------|----------------------------------------------------------------------------------------------------|
| If you do not receive a Hero Password Reset email, check your spam folder.                                            | 🗌 🚖 🍺 Hero Reset your Hero password - V                                                                                                    |
| Open the email and click <b>Reset your password</b> .                                                                 | Reset your password<br>To change your password click on the following link.<br>Reset your password                                             |
| Enter a secure password (8 or more characters), verify this password then click SUBMIT. This will log you into Hero.  | Update your password<br>Paratos"<br>Corden assasos"<br>SUBMIT ><br>RETURN TO SIGN IN                                                           |
| The next time you sign into Hero enter your email address, click NEXT, then enter your chosen password. Click SUBMIT. | Sign In     With your Here Account     Image: Constraint glinne ed con     Image: Constraint glinne ed con     Image: Constraint glinne ed con |

| Once you have signed into Hero:                                                                                                    |                                                                                                    |
|----------------------------------------------------------------------------------------------------|----------------------------------------------------------------------------------------------------|
| To view additional information, click Menu. Here you will see the Hero School or Schools your child/ren attend.                                                   | Image: Second second second |
| Below the name of the school, you can select and view the Snapshot<br>of Learning for each of your children at Northland School from<br><b>Tuesday 26th June.</b> | Community Hotos                                                                                                    |
| You can also view financial contributions requested by the office and pay these online if you choose.                                                             | Image: second second |
| To edit your user profile:<br>1. Click on the kaleidoscope image at the top right-hand side of your<br>screen.<br>Select Edit profile                             | Hero Parent<br>myheroparent@gmail.com                                                                                                    |
| Here you can change your password.                                                                                                    | Confirm new password * @ Confirm new password * @ SAVE PASSWORD                                                                                                    |

| You can also add or change a profile image.                                                             | Change Profile Image<br>Setting a profile image helps your school get to know you<br>better.<br>Drop here<br>to upload,<br>or<br>CLICK HERE TO CHOOSE |
|----------------------------------------------------------------------------------------------------|----------------------------------------------------------------------------------------------------|
| To log out:<br>Click on the kaleidoscope or profile image at the top right-hand side of<br>your screen. | Community Notices                                                                                                    |
| Click log out.                                                                                          | Hero Parent<br>glenys+heroparent@linc-ed.com<br>EDIT PROFILE                                                                                          |